點選 Gmail。

點選 [設定]>>[新增帳戶]>

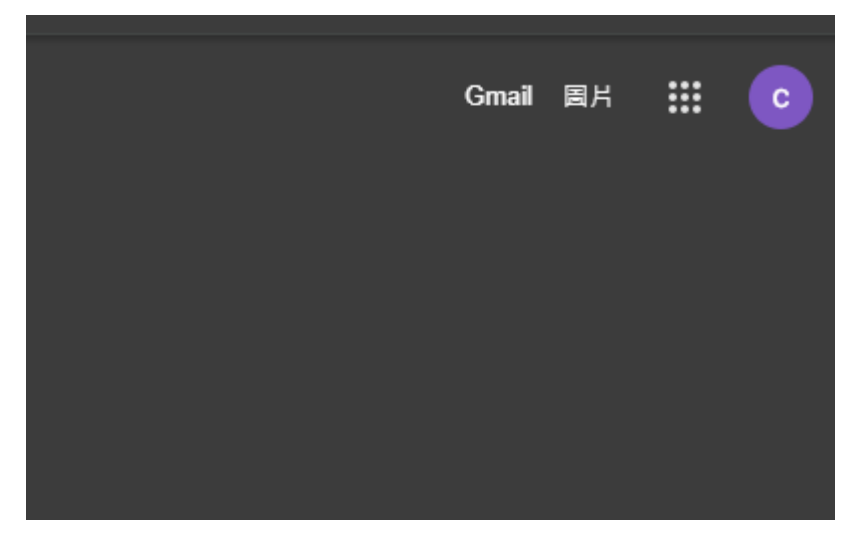

點選右上齒輪[設定]圖示

| ● 線上      | ~        | 0 | ٤ |    | С |
|-----------|----------|---|---|----|---|
| 1-50 列 (共 | 1,625 列) | < | > | 注▼ |   |
|           |          |   |   |    |   |

## 點選[查看所有設定]

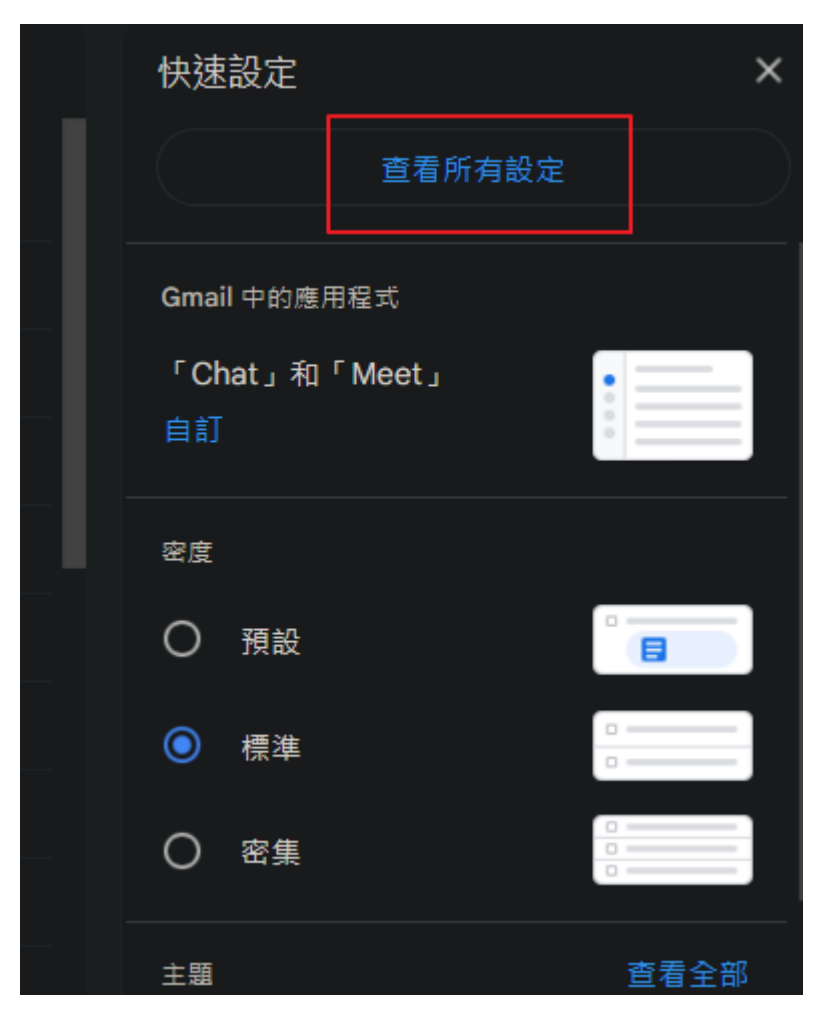

## 上面標題選取[帳戶和匯入] 並點選[從其他地址匯入]如沒有此選項 請點選下面新增郵件帳戶

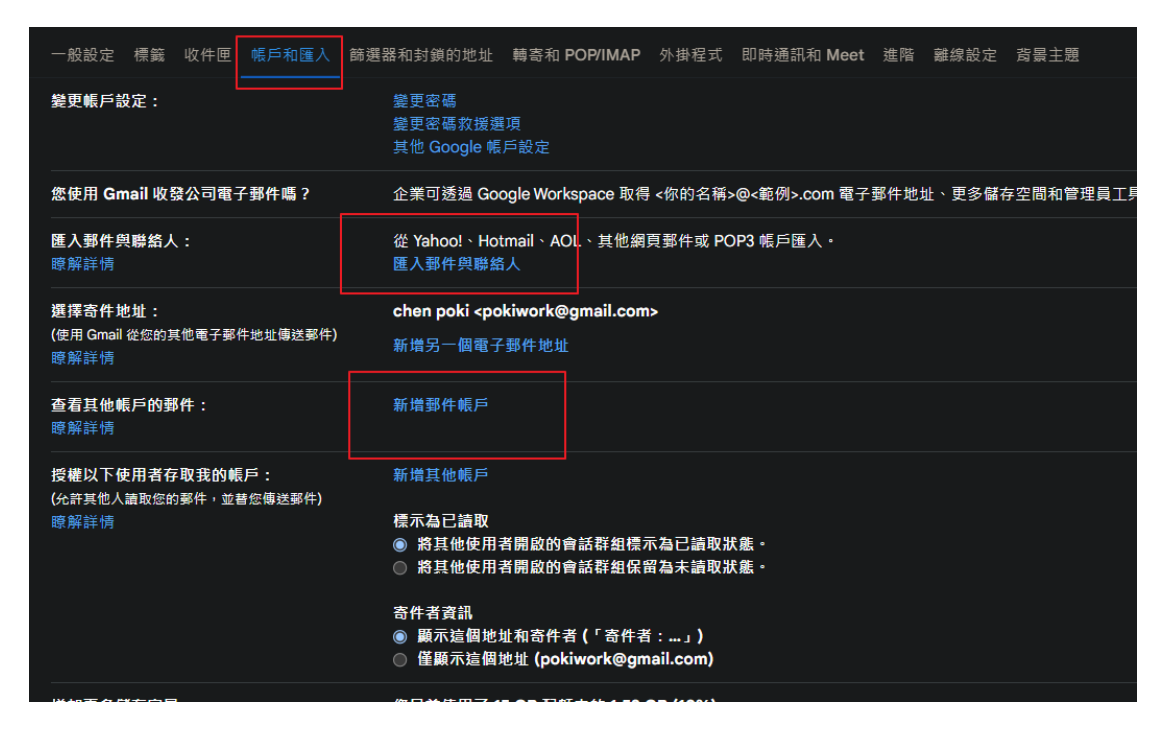

## 輸入郵件帳號

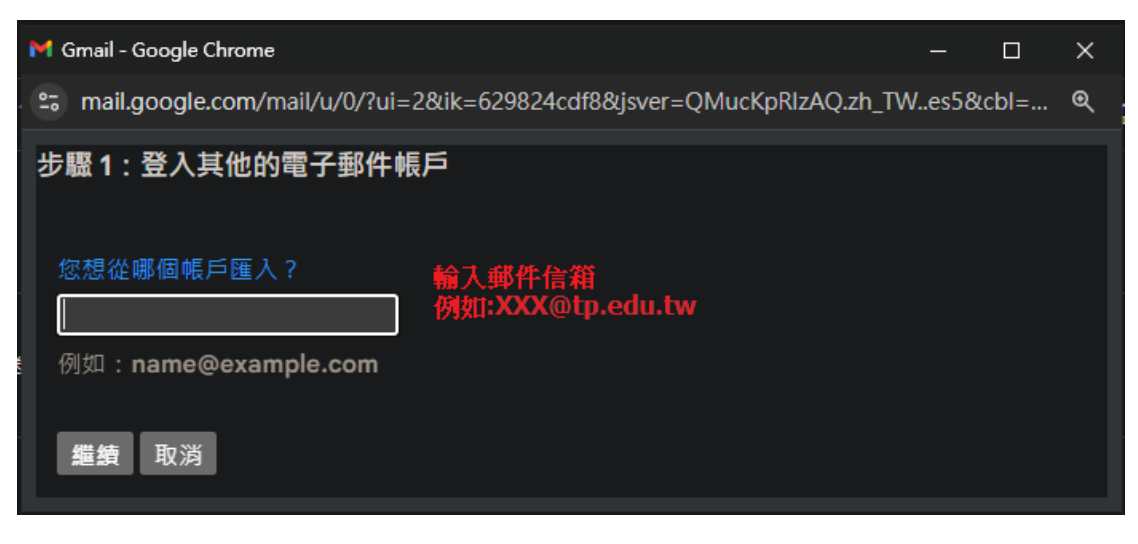

輸入帳號密碼、名稱、郵件伺服器名稱 pop3.tp.edu.tw 注意通訊埠為 110

| 步驟 1 : 登入其他的電子郵件帳戶                                       |  |  |  |  |
|----------------------------------------------------------|--|--|--|--|
| 輸入 @tp.edu.tw 的密碼:                                       |  |  |  |  |
|                                                          |  |  |  |  |
| 我們會妥善地儲存您的密碼,並在匯入郵件後予以刪除。                                |  |  |  |  |
| Gmail 無法識別您的 POP 伺服器,請在下方輸入 POP 伺服器的資訊。                  |  |  |  |  |
| POP 使用名稱:<br>policity:0 輸入郵件帳號名稱                         |  |  |  |  |
| POP 伺服器:<br>pop3.tp.edu.tw    通訊埠: 110 編輯 <b>通訊埠:110</b> |  |  |  |  |
|                                                          |  |  |  |  |

建立成功

勾選匯入郵件並開始匯入。

建議勾選新增標籤至所有匯入的郵件,比較好整理郵件。

| 步驟 2:匯入選項                                                                                                    |  |
|----------------------------------------------------------------------------------------------------|--|
| <ul> <li>請選取 @tp.edu.tw 的匯入選項:</li> <li>✓ 匯入郵件</li> <li>● 在何服器上保留已擷取郵件的副本</li> <li>● 封存外來郵件 (不要存在「收件匣」中)</li> <li>● 新增標籤至所有匯入的郵件:</li> </ul> |  |
| <b>開始匯入</b> 取消                                                                                                    |  |